## ECDL IT Administrator Ενότητα 2 – Λειτουργικά Συστήματα

| Ερώτηση | Απάντηση                                                                                                    |                                                                                                    |
|---------|----------------------------------------------------------------------------------------------------|----------------------------------------------------------------------------------------------------|
| 1       | Κάνουμε δεξί κλικ στο εικονίδιο <b>My Computer</b> που<br>βρίσκεται στην επιφάνεια εργασίας.<br>Επιλέγουμε <b>Properties →Hardware</b> και κλικ στο <b>Device</b><br><b>Manager</b> .<br>Αναπτύσουμε την κατηγορία <b>Modems</b> και με δεξι κλικ<br>→ <b>Properties</b> στο στοιχείο της κατηγορίας περνάμε στο<br>παράθυρο που εμφανίζεται διπλανό σχήμα.<br>Στην καρτέλα <b>Diagnostics</b> το πλήκτρο <b>Query Modem</b><br>ξεκινά τη διαδικασία. ECDL IT Administrator – Sample<br>Test                                           | Standard 56000 bps Modern Properties                                                                                                    |
| 2       | Δεξί κλικ στο εικονίδιο <b>My Network Places</b> που<br>βρίσκεται στην επιφάνεια εργασίας <i>→</i> <b>Properties</b> . Στο<br>νέο παράθυρο με τίτλο <b>Network Connections</b> δεξί κλικ<br>στο εικονίδιο <b>Local Area Connection</b> <i>→</i> <b>Properties</b> .<br>Στο παράθυρο με τίτλο <b>Local Area Connection</b><br><b>Properties</b> κάνουμε διπλό κλικ στο <b>Internet Protocol</b><br>(TCP/IP). Παραμετροποιούμε το καινούργιο παράθυρο<br>όπως φαίνεται στο διπλανό σχήμα για το πεδίο <b>Default</b><br><b>gateway</b> . | Internet Protocol (TCP/IP) Properties         ∑                                                                                                    |
| 3       | Απο το παράθυρο του Internet Explorer και το μενου<br>Tools →Internet Options →Connections κλικ στο Lan<br>Settings και παραμετροποιούμε το παράθυρο όπως<br>φαίνεται στο διπλανό σχήμα.                                                                                                    | Local Area Network (LAN) Settings  X    Automatic configuration  Automatic configuration may override manual settings. To ensure the use of manual settings, saidle automatic configuration.  Image: Configuration graph    If Automatically detect settings  Image: Configuration graph  Address    Proxy server  Image: Configuration graph  Address    If Use a proxy server for your LAN (These settings will not apply to disk-up or VPN correctore).  Address:  10.12.12.12    Image: Bypass proxy server for local addresses  OK  Cancel |
| 4       | Start → All Programs → Outlook Express<br>Επιλέγουμε το μενού Tools → Accounts → Mail και<br>κάνουμε κλικ στο Properties.<br>Στο νέο παράθυρο επιλέγουμε την καρτέλα Servers και<br>την παραμετροποιούμε όπως φαίνεται στο διπλανό σχήμα.                                                                                                    | Image: Server Properties  21 x    General Servers  Connection Security Advanced    Server Information                                                                                                    |

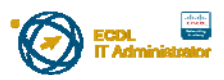